#### 2. 操作説明

## 2-2. 申請をする意思が「ある or ない」の意向を登録する

最初に、申請をする意思が「ある or ない」(意向) を登録します。

学校から意向の再登録を依頼された場合や、意向内容を誤った場合に再登録をする場合も、同様の手順で行います。

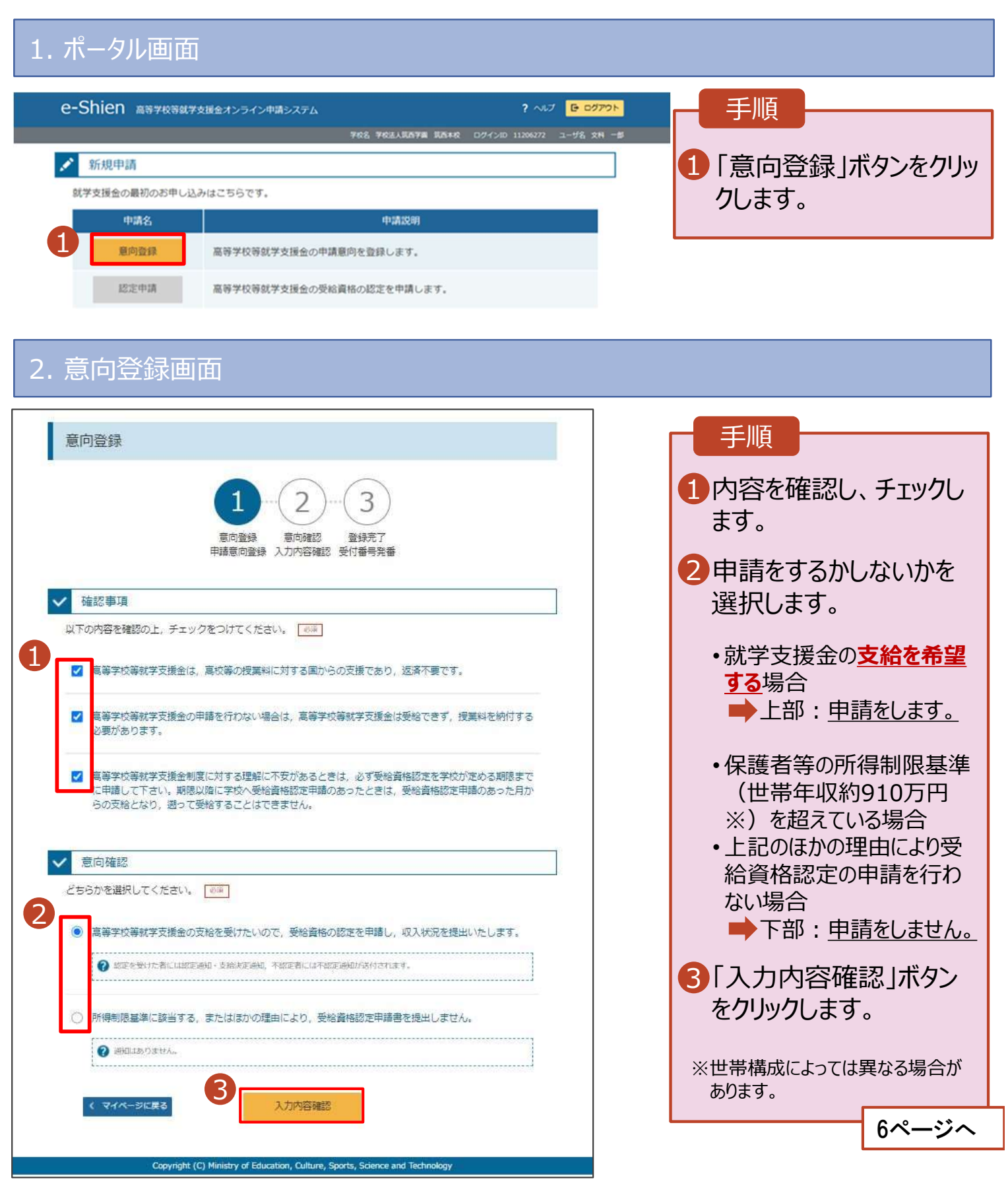

### 2. 操作説明

# 2-2. 申請をする意思が 「ある or ない」 の意向を登録する

#### 3. 意向登録確認画面

|                                                                                                    | 二世                                                                                                    |
|----------------------------------------------------------------------------------------------------|----------------------------------------------------------------------------------------------------|
| 意向登録確認<br>1-2-3<br>意向登録 意向確認 登録完了<br>申請意向登録 入力內容確認 受付番号発番                                                                                                    | 于順 1 登録内容が正しいことを 確認し「本内容で登録す る」ボタンをクリックします。                                                                                                    |
| 登録内容<br>高等学校等就学支援金の支給を受けたいので、受給資格の認定を申請し、収入状況を提出いたします。                                                                                                    | 伸足<br>1 前の画面の選択内容を<br>修正する場合、「意向登<br>録に戻る」ボタンをクリック<br>します。                                                                                                    |
| 4. 意向登録結果画面                                                                                                    |                                                                                                    |
|                                                                                                    |                                                                                                    |
| DECOMPOSITION<br>DECOMPOSITION<br>DEC | <ul> <li>手順</li> <li>1 意向の登録結果が表示<br/>されます。</li> <li>・申請をする場合</li> <li>●「続けて受給資格認<br/>定申請を行う」ボタン<br/>をクリックします。</li> <li>パージへ</li> <li>・申請をしない場合</li> <li>● 手続きは完了です。</li> </ul> |
| Copyright (C) Ministry of Education, Culture, Sports, Science and Technology                                                                                                    |                                                                                                    |
|                                                                                                    | ・ <u>誤って意向内容を登録し</u><br>た場合、自身で修正する<br><u>ことはできません。</u><br>学校に連絡し、学校による<br>登録解除後に再度登録し<br>てください。                                                                                |